https://tice42.enseigne.ac-lyon.fr/spip/spip.php?article299

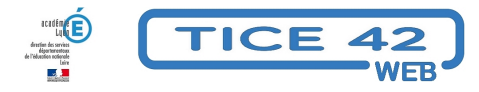

## Une feuille de calcul pour gérer les crédits de l'école

- Direction d'école -

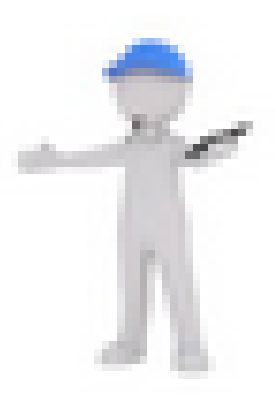

Date de mise en ligne : samedi 9 juin 2018

Copyright © TICE 42 - Tous droits réservés

Notice d'explication du tableau pour les crédits de classes

Le fichier est composé de plusieurs feuilles de calcul :

- Une feuille école qui reprend l'ensemble des classes
- Quatorze fiches de classes (que l'on peut supprimer)
- Une feuille modèle pour créer de nouvelles classes

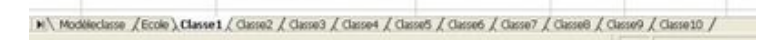

En premier lieu il faut remplir les fiches classes

| école                 |                           | n entre le<br>rix | Cette colonne est calculée<br>automatiquement, on ne per<br>pas écrire dedans ! |    |
|-----------------------|---------------------------|-------------------|---------------------------------------------------------------------------------|----|
| Crédit de départ :    | -                         |                   |                                                                                 | :/ |
| Dates de facturation  | Désignations des articles | Fournisseurs      | Prix Crédit restant                                                             | 1  |
|                       |                           |                   | ₹ 0,00 €                                                                        |    |
| Ecrire la date qui    | On peut décrire           | On écrit le       | 000                                                                             |    |
| se mettra             | les articles              | nom des           | 0,00 €                                                                          |    |
| automatiquement       | achetés dans              | tournisseurs      | 0,00 €                                                                          |    |
| au bon format         | cette colonne             |                   | 0,00 €                                                                          |    |
|                       |                           |                   | 0,00 €                                                                          |    |
|                       |                           |                   | 0,00 %                                                                          |    |
|                       |                           |                   | 0.00 4                                                                          | 1  |
|                       |                           |                   | 0,00 €                                                                          |    |
|                       |                           |                   | 0,00 €                                                                          |    |
|                       |                           |                   | 0.00 €                                                                          |    |
|                       |                           |                   | 0,00 4                                                                          |    |
|                       |                           |                   | 0.00 4                                                                          |    |
|                       |                           |                   | 0.00 €                                                                          |    |
|                       |                           |                   | 0,00 €                                                                          |    |
|                       |                           |                   | 0,00 €                                                                          |    |
|                       |                           |                   | 0,00 €                                                                          |    |
| Nombre de l'actures : | •                         | Dépenses :        | 0,00 €                                                                          |    |
|                       | Nombre de<br>factures     | Total des dé      | penses de la                                                                    |    |

La feuille école :

- Elle permet de visualiser l'ensemble des classes
- Sur cette fiche il faut uniquement remplir la case « crédit total école », toutes les autres cases se remplissent automatiquement. (à noter qu'elle apparaît de couleur rouge si les totaux des classes ne correspondent pas à son montant)

| Crédit de l'en | semble de l'é                                                                                                    | cole                                                                                                    |
|----------------|----------------------------------------------------------------------------------------------------|----------------------------------------------------------------------------------------------------|
|                | Case                                                                                                    |                                                                                                    |
|                | Case                                                                                                    |                                                                                                    |
|                | Case à remplir                                                                                                    |                                                                                                    |
|                |                                                                                                    |                                                                                                    |
|                |                                                                                                    |                                                                                                    |
| Crédit initial | Dépenses                                                                                                    | Crédit restant                                                                                                    |
| 0,00 €         | 0,00 €                                                                                                    | 0,00€                                                                                                    |
| 0,00 €         | 0.00 €                                                                                                    | 0,00 <del>C</del>                                                                                                    |
| 0,00 €         | 0.00 €                                                                                                    | 9,00€                                                                                                    |
| 0,00 €         | 0,00 6                                                                                                    | 0,00 €                                                                                                    |
| 0,00 €         | 0,00 €                                                                                                    | 0,00 €                                                                                                    |
| 0,00 €         | 0,00 €                                                                                                    | 0,00 €                                                                                                    |
| 0,00 €         | 0.00 €                                                                                                    | 0,00€                                                                                                    |
| 0,00 6         | 0,00 €                                                                                                    | 0 £0 €                                                                                                    |
| 0,00 €         | 0.00 €                                                                                                    | 9 00 C                                                                                                    |
| 0,00 €         | 0.00 €                                                                                                    | 0.00 e                                                                                                    |
|                |                                                                                                    | 0,00 €                                                                                                    |
| 0,00 €         | 0,00 €                                                                                                    | 0,00 €                                                                                                    |
|                |                                                                                                    |                                                                                                    |
|                | Create instant<br>0.00 f<br>0.00 f<br>0.00 c<br>0.00 c<br>0 | Codet initial Dispenses   0.00 € 0.00 €   0.00 € 0.00 €   0.00 € 0.00 €   0.00 € 0.00 €   0.00 € 0.00 €   0.00 € 0.00 €   0.00 € 0.00 €   0.00 € 0.00 €   0.00 € 0.00 €   0.00 € 0.00 €   0.00 € 0.00 €   0.00 € 0.00 €   0.00 € 0.00 €   0.00 € 0.00 €   0.00 € 0.00 € |

Nb : On pourra modifier cette fiche afin de la personnaliser pour son école, il faudra pour cela déverrouiller (menu : outils/protéger la feuille...)

https://tice42.enseigne.ac-lyon.fr/spip/local/cache-vignettes/L64xH64/ods-a1793.svg Répartition des crédits https://tice42.enseigne.ac-lyon.fr/spip/local/cache-vignettes/L64xH64/pdf-b8aed.svg Notice répartition des crédits